## Arbeta med COUNTER 5

Av: Niklas Willén (niklas.willen@ub.uu.se), Uppsala universitetsbibliotek

## Den simpla metoden

När du arbetar med COUNTER 5 märker du snart att det inte finns någon totalsumma, som i COUNTER 4. För att få fram det kan du ta hjälp av några enkla funktioner i Excel.

**Börja med att öppna en COUNTER 5-rapport**. Vilken sort spelar inte så stor roll. I det här exemplet titta vi på Book Usage by Access Type (TR\_B3). Från och med rad 14 finns en tabell med information på titelnivå. **Klicka på valfri cell i den tabellen (1).** 

Gå till Start-fliken och välj "Formatera som tabell" (2).

| F18<br>I Rep<br>2 Rep<br>3 Rele        | Klipp ut<br>Kopiera<br>Kopiera<br>Hämta f<br>Urklipp<br>A<br>A<br>A<br>A<br>A<br>A<br>A<br>A<br>A<br>A<br>A<br>A<br>A     | format                        | Calibri<br>F K U<br>C<br>by Access |                                                                                             | I ▼ A /        | A <sup>*</sup> = =   | = ≫ •<br>= •= •<br>96<br>G              | E Rad      | bryt text<br>trera över ko | olumner ་      | Allmänt            | •<br>‱ ‰   | Villkorss<br>formater | styrd Form<br>ing • som ta | 2<br>atera<br>ibell • | rmal<br><mark>äkning</mark> | Bra<br>Förklar | rande<br>Form |
|----------------------------------------|----------------------------------------------------------------------------------------------------|-------------------------------|------------------------------------|---------------------------------------------------------------------------------------------|----------------|----------------------|-----------------------------------------|------------|----------------------------|----------------|--------------------|------------|-----------------------|----------------------------|-----------------------|-----------------------------|----------------|---------------|
| F18<br>F18<br>1 Rep<br>2 Rep<br>3 Rele | Kopiera     Kopiera     Kopiera     Kipp     A     Oort_N: Boo     Oort_ID TR     ease 5     titutior Up     titutior IST | format<br>B<br>ok Usage<br>B3 | F K U<br>C                         | <ul> <li>▼ I I I</li> <li>Tecken</li> <li><i>f</i>× JST</li> <li>D</li> <li>Type</li> </ul> |                | • = =<br>2/kane1629  | ₩ 1 1 1 1 1 1 1 1 1 1 1 1 1 1 1 1 1 1 1 | Justering  | trera över ko              | olumner र<br>ा | <b>₽</b> • %<br>Ta | 90¢ 80;    | Villkorss<br>formater | styrd Form<br>ing - som ta | atera Ber<br>ibell -  | äkning                      | Förklar        | rande<br>Form |
| F18<br>F18<br>1 Rep<br>2 Rep<br>3 Rele | A<br>Vrklipp<br>A<br>port_N; Boo<br>port_ID TR<br>ease 5<br>titutior Up<br>titutior IST                                   | B<br>B<br>B<br>B<br>B3        | C<br>e by Access                   | Tecken<br>f* JST<br>D<br>5 Type                                                             | OR=10.731<br>E | 53<br>2/kane162<br>F | 96<br>G                                 | Justering  |                            | Es.            | Ta                 | l r        | formater              | ing • som ta               | bell - L              |                             |                | Form          |
| F18<br>1 Rep<br>2 Rep<br>3 Rele        | A<br>A<br>A<br>bort_N: Boo<br>bort_ID TR<br>ease 5<br>titutior Up<br>titutior JST                                         | B<br>B<br>ok Usage<br>B3      | C<br>e by Access                   | Tecken<br>ƒ <sub>≪</sub> JST<br>D<br>5 Type                                                 | OR=10.731<br>E | 2/kane162            | 96<br>G                                 | Justering  |                            | G.             | Ta                 |            | 3                     |                            |                       |                             |                | Form          |
| F18<br>1 Rep<br>2 Rep<br>3 Rele        | A<br>port_N Bo<br>port_ID TR<br>ease 5<br>titutior Up<br>titutior JST                                                     | B<br>ok Usage<br>B3           | C<br>C<br>by Access                | ∫x JST<br>D<br>sType                                                                        | OR=10.731<br>E | 2/kane162<br>F       | 96<br>G                                 | н          |                            |                |                    |            |                       |                            |                       |                             |                |               |
| 1 Rep<br>2 Rep<br>3 Rele               | A<br>port_N: Boo<br>port_ID TR<br>ease 5<br>titutior Up                                                                   | B<br>ok Usage<br>_B3          | C<br>by Access                     | D<br>Type                                                                                   | E              | F                    | G                                       | н          |                            |                |                    |            |                       |                            |                       |                             |                |               |
| 1 Rep<br>2 Rep<br>3 Rele               | oort_N: Bo<br>oort_ID TR<br>ease 5<br>titutior Up                                                                         | ok Usage<br>_B3               | by Access                          | Type                                                                                        | -              |                      | •                                       |            |                            | 1.1            | к                  | 1          | м                     | N                          | 0                     | P                           | 0              | R             |
| 2 Rep<br>3 Rele                        | oort_ID TR<br>ease 5<br>titutior Up                                                                                       | _B3                           | by Acces                           | , type                                                                                      |                |                      |                                         |            |                            |                | K                  |            |                       |                            |                       |                             | 4              | ĸ             |
| 3 Rele                                 | ease 5<br>titutior Up<br>titutior JST                                                                                     |                               |                                    |                                                                                             |                |                      |                                         |            |                            |                |                    |            |                       |                            |                       |                             |                |               |
|                                        | titutior Up                                                                                                    |                               |                                    |                                                                                             |                |                      |                                         |            |                            |                |                    |            |                       |                            |                       |                             |                |               |
| 4 Inst                                 | titutior JST                                                                                                    | psala Un                      | iversity                           |                                                                                             |                |                      |                                         |            |                            |                |                    |            |                       |                            |                       |                             |                |               |
| 5 Inst                                 |                                                                                                    | OR:uu.s                       | e                                  |                                                                                             |                |                      |                                         |            |                            |                |                    |            |                       |                            |                       |                             |                |               |
| 6 Met                                  | tric_Ty Tot                                                                                                    | tal_Item                      | Investiga                          | tions; Tot                                                                                  | al_Item_Re     | equests; Ur          | nique_Iten                              | n_Investig | ations; Uni                | ique_Item      | Requests;          | Unique_Ti  | tle_Invest            | igations; U                | nique_Tit             | e_Reques                    | ts             |               |
| 7 Rep                                  | ort_Fi Dat                                                                                                    | ta_Type                       | =Book; Acc                         | ess_Meth                                                                                    | od=Regula      | ar                   |                                         |            |                            |                |                    |            |                       |                            |                       |                             |                |               |
| 8 Rep                                  | ort_Attrik                                                                                                    | outes                         |                                    |                                                                                             |                |                      |                                         |            |                            |                |                    |            |                       |                            |                       |                             |                |               |
| 9 Exce                                 | eptions                                                                                                    |                               |                                    |                                                                                             |                |                      |                                         |            |                            |                |                    |            |                       |                            |                       |                             |                |               |
| 10 Rep                                 | oorting 201                                                                                                    | 19-01-01                      | to 2019-04                         | -30                                                                                         |                |                      |                                         |            |                            |                |                    |            |                       |                            |                       |                             |                |               |
| 11 Crea                                | ated 201                                                                                                    | 19-05-08                      | T21:12:59Z                         |                                                                                             |                |                      |                                         |            |                            |                |                    |            |                       |                            |                       |                             |                |               |
| 12 Crea                                | ated_EJST                                                                                                    | OR                            |                                    |                                                                                             |                |                      |                                         |            |                            |                |                    |            |                       |                            |                       |                             |                |               |
| 13                                     |                                                                                                    |                               |                                    |                                                                                             |                |                      |                                         |            |                            |                |                    |            |                       |                            |                       |                             |                |               |
| 14 Title                               | e Pu                                                                                                    | blisher I                     | Publisher_I                        | Platform                                                                                    | DOI            | Proprietar           | ISBN                                    | Print_ISSN | Online_IS                  | URI            | YOP                | Access_Ty  | Metric_Ty             | Reporting                  | Jan-2019              | Feb-2019                    | Mar-2019       | Apr-201       |
| 15 "Do                                 | You H Co                                                                                                    | lumbia 1                      | ISTOR=col                          | ISTOR                                                                                       |                | JSTOR=10.            | 978-02-31                               |            |                            | www.jsto       | 2017               | Controlle  | Total_Iten            | 1                          | 0                     | 0                           | 1              |               |
| 16 "Do                                 | You H Co                                                                                                    | lumbia J                      | STOR=col.                          | ISTOR                                                                                       |                | JSTOR=10.            | 978-02-31                               |            |                            | www.jsto       | 2017               | Controllec | Total_Iten            | 1                          | 0                     | 0                           | 1              | ·             |
| 17 "Do                                 | You H Co                                                                                                    | lumbia                        | STOR=col                           | ISTOR                                                                                       |                | JSTOR=10.            | 978-02-31                               |            |                            | www.jsto       | 2017               | Controllec | Unique_It             | 1                          | 0                     | 0                           | 1              |               |
| 18 "Do                                 | You H Co                                                                                                    |                               | STOR=COL                           | STOR                                                                                        |                | JSTOR=10.            | 978-02-31                               |            |                            | www.jsto       | 2017               | Controller | Unique_It             | 1                          | 0                     | 0                           | 1              | -             |
| 19 "Do                                 |                                                                                                    | lumbic                        | STOR=001                           | ISTOR                                                                                       |                | JSTOR=10.            | 978-02-31                               |            |                            | www.jsto       | 2017               | Controllet | Unique_T              | 1                          | 0                     | 0                           | 1              | -             |
| 20 00                                  |                                                                                                    | reaccoul                      | STOR-bar                           | ISTOR                                                                                       |                | JSTOR=10.            | 978-02-31.                              |            |                            | www.jsto       | 2017               | Controller | Total Iton            | 1                          | 0                     | 0                           | 1              |               |
| 21 618                                 | aeca ni Hai                                                                                                    | rrassow                       | STOR-had                           |                                                                                             |                | ISTOR=10.            | 979-24-47                               |            |                            | www.jsto       | 2014               | Controller | Total Iton            | 2                          | 0                     | 2                           | 0              |               |
| 22 Gra                                 | aeca ni Hai                                                                                                    | rrassow                       | STOR-hai                           | ISTOR                                                                                       |                | ISTOR-10.            | 978-34-47                               |            |                            | www.jsto       | 2014               | Controller | Unique It             | 2                          | 0                     | 2                           | 0              |               |
| 24 "Gra                                | aeca ni Hai                                                                                                    | rrassow                       | STOR=har                           | ISTOR                                                                                       |                | ISTOR=10.            | 978-34-47                               |            |                            | www.jsto       | 2014               | Controller | Unique It             | 2                          | 0                     | 2                           | 0              |               |
| 25 "Gra                                | aeca ni Hai                                                                                                    | rrassow                       | STOR=hai                           | ISTOR                                                                                       |                | ISTOR=10.            | 978-34-47                               |            |                            | www.jsto       | 2014               | Controller | Unique Ti             | 2                          | 0                     | 2                           | 0              |               |
| 26 "Gra                                | aeca ni Hai                                                                                                    | rrassow                       | STOR=hau                           | ISTOR                                                                                       |                | ISTOR=10             | 978-34-47                               |            |                            | www.isto       | 2014               | Controller | Unique Ti             | 2                          | 0                     | 2                           | 0              |               |

|              |                           | Normal    | Bra          |              |
|--------------|---------------------------|-----------|--------------|--------------|
| tyrd<br>ng ≁ | Formatera<br>som tabell • | Beräkning | Förkla       | ran          |
|              | Ljust                     |           |              |              |
| К            |                           |           |              |              |
|              |                           |           | <br><br><br> | <br><br><br> |

Välj valfritt format och tryck sedan ok. Nu har Excel samlat ihop tabellen och den går att filtrera. Vid varje rubrik finns en knapp som fäller ner en meny som gör det möjligt att filtrera innehållet. Välj Metric\_Type och kryssa så att bara Total\_Item\_Investigations finns kvar.

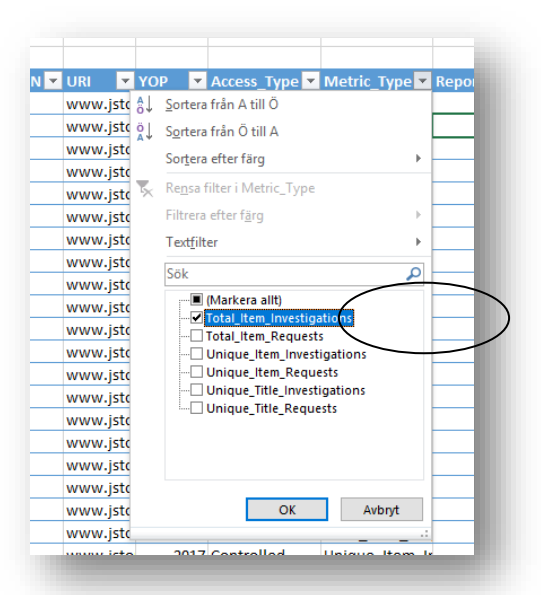

Ställ muspekaren över Reporting\_Period\_Total. När pekaren blir en svart pil som pekar nedåt, klicka (1). Nu finns summan av de filtrerade värdena nere till höger i fönstret (2).

| 1                       |                  |            |                                |               |              |
|-------------------------|------------------|------------|--------------------------------|---------------|--------------|
| c_Type 🖬 Reporting_Peri | od_Total 🔽 Jan-2 | 019 💌 Feb- | 2019 💌 Mar-:                   | 2019 💌 Apr-2  | 019 💌        |
| Item_Inv                | 1                | 0          | 0                              | 1             | 0            |
| Item_Inv                | 2                | 0          | 2                              | 0             | 0            |
| Item_Inv                | 1                | 0          | 1                              | 0             | 0            |
| Item_Inv                | 1                | 0          | 0                              | 1             | 0            |
| Item_Inv                | 2                | 2          | 0                              | 0             | 0            |
| Item_Inv                | 1                | 0          | 0                              | 0             | 1            |
| Item_Inv                | 3                | 0          | 0                              | 0             | 3            |
| Item_Inv                | 2                | 0          | 0                              | 2             | 0            |
| Item_Inv                | 1                | 0          | 1                              | 0             | 0            |
| Item_Inv                | 1                | 0          | 1                              | 0             | 0            |
| Item_Inv                | 1                | 0          | 0                              | 1             | 0            |
| Item_Inv                | 1                | 0          | 0                              | 0             | 1            |
| Item_Inv                | 1                | 0          | 0                              | 1             | 0            |
| Item_Inv                | 1                | 1          | 0                              | 0             | 0            |
| Item_Inv                | 3                | 0          | 0                              | 0             | 3            |
| Item_Inv                | 8                | 8          | 0                              | 0             | 0            |
| Item_Inv                | 1                | 0          | 0                              | 1             | 0            |
| Item_Inv                | 3                | 0          | 2                              | 1             | 0            |
| Item_Inv                | 1                | 0          | 0                              | 1             | 0            |
| Item_Inv                | 4                | 0          | 0                              | 0             | 4            |
| Item_Inv                | 1                | 1          | 0                              | 0             | 0            |
| Item_Inv                | 7                | 0          | 0                              | 7             | 0            |
| Item_Inv                | 3                | 0          | 3                              | 0             | 0            |
| Item_Inv                | 6 🚝              | 0          | 2                              | 0             | 4            |
| Item Inv                | 2                | n          | n                              | n             | 2            |
| E 4                     |                  |            |                                |               |              |
|                         |                  | Med        | el: 4,72962 <mark>864</mark> 2 | Antal: 3743 S | Summa: 17703 |
|                         |                  |            |                                |               |              |
|                         |                  |            |                                |               |              |

Det går att återställa filter genom att välja Rensa filter. Inga data försvinner. Det går också att filtrera flera rubriker på samma gång.

| YOP Access_Type Metric_T        | ype 🖅 | R |
|---------------------------------|-------|---|
| tα 🖁 🚽 Sortera från A till Ö    |       |   |
| tc ö↓ Sortera från Ö till A     |       |   |
| te<br>Sortera efter färg        | F     | - |
| to K Rensa filter i Metric Jype |       | - |
| to Filtrera efter farg          | ÷     |   |